1. Masukkan (ketikkan) nim / nama anda \_\_\_\_\_

|                  |                                                                                                    |       |                                     |                     | Q Masukkan Nama/NIM Anda                  |  |  |
|------------------|----------------------------------------------------------------------------------------------------|-------|-------------------------------------|---------------------|-------------------------------------------|--|--|
|                  | Perhatian I Untuk menemukan foto Anda, silakan ketik nama/nim Anda pada isian di atas, terimakasih. * |       |                                     |                     |                                           |  |  |
| KUDUS            |                                                                                                    |       |                                     |                     |                                           |  |  |
| Album Wisuda     | Kategori                                                                                              |       | Program Studi                       |                     | Have a Questions?                         |  |  |
| IAIN Kudus ke-27 | Regular                                                                                               | (330) |                                     | (71)                | All Kudus                                 |  |  |
|                  | Foto Bersama                                                                                          | (100) |                                     | (29)                | <ul> <li>Jl. Conge Ngembalrejo</li> </ul> |  |  |
| Home             |                                                                                                    |       | Dendidikan Curu Madrasah Ihtidaiyah | (32)                | +6291 438818                              |  |  |
| Gallery          |                                                                                                    |       |                                     |                     | 🥁 humas@iainkudus.ac.id                   |  |  |
| Video Streaming  |                                                                                                    |       | Pendidikan Islam Anak Usia Dini     | (12)                |                                           |  |  |
| Petunjuk         |                                                                                                    |       |                                     | <sub>yya</sub> (20) |                                           |  |  |
| Upload Berkas    |                                                                                                    |       |                                     | (8)                 |                                           |  |  |
| About            |                                                                                                    |       |                                     | (9)                 |                                           |  |  |
|                  |                                                                                                    |       |                                     | (5)                 |                                           |  |  |
|                  |                                                                                                    |       |                                     | (2)                 |                                           |  |  |
|                  |                                                                                                    |       | Bimbingan Konseling Islam           | (16)                |                                           |  |  |

2. Sorot foto anda kemudian Klik tombol upload

|                      | /                                                                                                   |                              | Q 1310110554        |  |  |
|----------------------|----------------------------------------------------------------------------------------------------|------------------------------|---------------------|--|--|
|                      | Perhatian I Untuk menemukan toto Anda, silakan ketik nama/nim Anda pada isian di atas, terimakasih. |                              |                     |  |  |
|                      | 1310110554                                                                                          |                              |                     |  |  |
| Album<br>Wisuda IAIN | NURUL HIDAYATUL<br>HUSNA                                                                            |                              |                     |  |  |
| Kudus ke-27          | IPK : 3.5                                                                                           |                              |                     |  |  |
| Home                 |                                                                                                    |                              |                     |  |  |
| Gallery              |                                                                                                    |                              |                     |  |  |
| Video Streaming      | Kategori                                                                                            | Program Studi                | Have a Questions?   |  |  |
| Petunjuk             |                                                                                                    |                              |                     |  |  |
| Upload Berkas        | Regular                                                                                             | (331) Pendidikan Agama Islam | (71) 🐥 IAIN Kudus 🗸 |  |  |

3. Akan muncul form upload, isikan NIM dan Password sikadu, kemudian pilih foto Anda

|                                                                                                    | Q Masukkan Nama/NIM Anda |
|----------------------------------------------------------------------------------------------------|--------------------------|
| Perhatian I Untuk menemukan foto Anda, silakan ketik nama/nim Anda pada isian di atas, terimakasih. | ×                        |
| Upload Foto Wisuda                                                                                  |                          |
|                                                                                                    |                          |
| 1310110554                                                                                          |                          |
| Password Sikadu Anda                                                                                |                          |
| Telusuri wisudawan-terbaik-itera.jpeg                                                               |                          |
| Upload Berkas                                                                                       |                          |

4. Anda akan diarahkan ke foto anda lagi, silakan sorot tombol download.

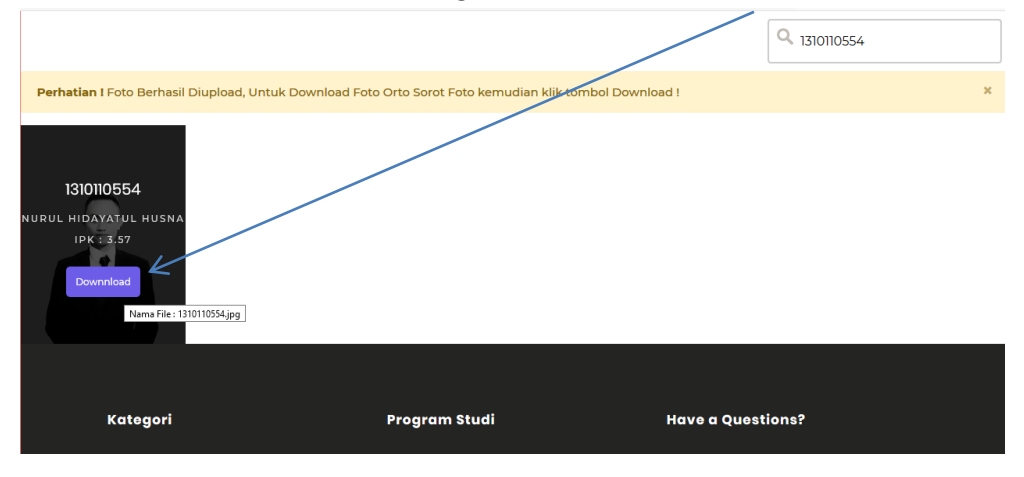

5. Selesai